# HowTo: Messaging mit Element

### EG HH - Technik AG

#### 15. Februar 2022 Version 1.0.2

#### PDF-Download • Online-Version Web: https://www.ende-gelaende-hamburg.info/technik/ Code: https://codeberg.org/EG-HH/HowTo-Messaging-Element

# Inhaltsverzeichnis

| 1 | Einführung                  | 2  |
|---|-----------------------------|----|
| 1 |                             | 4  |
| 2 | Account erstellen           | 3  |
| 3 | Element App installieren    | 3  |
| 4 | In der App einloggen        | 4  |
| 5 | Sicheres Backup einrichten  | 6  |
| 6 | Öffentlichem Raum beitreten | 9  |
| 7 | Direktnachricht schreiben   | 11 |
| 0 | PUBLIC                      |    |

Diese Anleitung ist gemeinfrei nach Creative Commons CC0. Davon ausgenommen sind die Teile der Bildschirmfotos, die Element zeigen, welches unter der Apache License 2.0 lizensiert ist.

# 1 Einführung

#### Matrix, Riot, Element,...? diese vielen Namen, das ist doch alles zu kompliziert...

- Matrix ist der eigentliche Kommunikationsweg, so wie z.B. E-Mail.
- Element ist ein Programm um Matrix zu "sprechen", so wie Thunderbird Emails empfangen und abrufen kann.
- Element hies früher noch Riot, wurde aber im Juli 2020 umbenannt.

#### **Dezentralisierung!**

Du kannst dir ein Matrix-Konto wie eine Art E-Mail-Adresse vorstellen: Mit einem Matrix-Konto bei eine\*r Anbieter\*in deiner Wahl kannst du Nachrichten an alle anderen Menschen im Matrix-Netzwerk schicken. Anders als bei den meisten anderen Messengern erfolgt die Kommunikation also nicht über eine\*n einzelne\*n zentrale\*n Anbieter\*in.

Um Menschen anzuschreiben, brauchst du seine\*ihre sogenannte Matrix-ID, z.B. @blaaa:activism.international. Nur der Benutzer\*innen-Name alleine (in dem Fall blaaa) reicht nicht aus!

Wie bei einem E-Mail-Provider benötigst du zunächst ein neues Konto bei eine\*r Anbieter\*in deiner Wahl. Element nennt dies deinen "Heimserver". Dein Heimserver speichert einige Meta-Daten über dich, z.B. deine Profilinformationen und Kontakte. Daher ist es leider notwendig, dem Heimserver etwas Vertrauen entgegen zu bringen – ähnlich wie einem E-Mail-Provider, bei dem du aktivistische, verschlüsselte Mails schreibst. Von daher: Bewegungs-Server aussuchen, der sorgsam mit deinen Daten umgeht!

Einige Autor\*innen dieser Anleitung sind Teil des solidarisches Projekts Activism.International. Wir empfehlen daher, activism.international als Heimserver zu verwenden. Wir betreiben unsere Server nach besten Sicherheitsvorkehrungen und speichern nur die wirklich notwendigen Daten.

Hier eine kleine Auswahl an öffentlichen Servern, such dir einen aus!

#### • Activism.International

| Registrierung:      | https://cloud.activism.international/apps/registration/ |
|---------------------|---------------------------------------------------------|
| Heimserver URL:     | https://activism.international                          |
| Element Web-Client: | https://cloud.activism.international/apps/riotchat/     |

#### • systemausfall.org

| Registrierung:      | https://systemausfall.org/konto-oder-dienst-einrichten |
|---------------------|--------------------------------------------------------|
| Heimserver URL:     | https://systemausfall.org                              |
| Element Web-Client: | https://klax.systemausfall.org                         |

#### • systemli.org

| Registrierung:      | https://users.systemli.org/de/register |
|---------------------|----------------------------------------|
| Heimserver URL:     | https://matrix.systemli.org            |
| Element Web-Client: | https://element.systemli.org           |

• linxx.net

Registrierung:in der Element-AppHeimserver URL:https://matrix.linxx.netElement Web-Client:https://riot.linxx.net

#### • tchncs.de

| Registrierung:      | in der Element-App       |
|---------------------|--------------------------|
| Heimserver URL:     | https://matrix.tchncs.de |
| Element Web-Client: | https://chat.tchncs.de   |

#### Gründe für Matrix / Element

- Verschlüsselte Nachrichten
- Nicht mit Telefonnummern oder E-Mail-Adresse verknüpft
- Auch ohne Smartphone am Laptop verwendbar
- Dezentrales Netzwerk anstatt eines einzelnen, zentralen und dadurch mächtigen Servers

# 2 Account erstellen

Bitte erstelle dir zunächst einen Account über die Webseite deines Matrix-Servers. Bei Activism. International funktioniert das so:

- 1. Besuche https://activism.international/ und klicke auf "Create Activism-ID".
- 2. Wähle deinen Benutzer\*innen-Namen und ein sicheres Passwort.
- 3. Über den Menü-Eintrag "Element" kannst du Element direkt im Browser nutzen. Wir empfehlen allerdings, die App zu installieren.

Abbildung 1: In der Activism Cloud kannst du Element in der oberen Navigationsleiste oder im Menü finden.

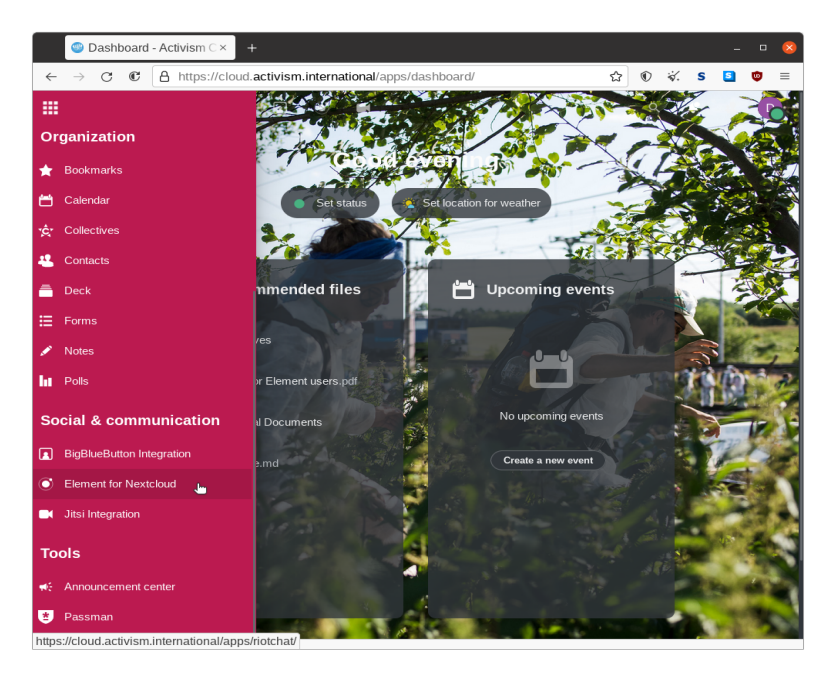

# 3 Element App installieren

Du kannst dir die Element-App für Android, iOS, Windows, Mac und Linux hier herunterladen: <a href="https://element.io/get-started">https://element.io/get-started</a>

# 4 In der App einloggen

Abbildung 2: Desktop

#### (a) Klicke auf "Anmelden".

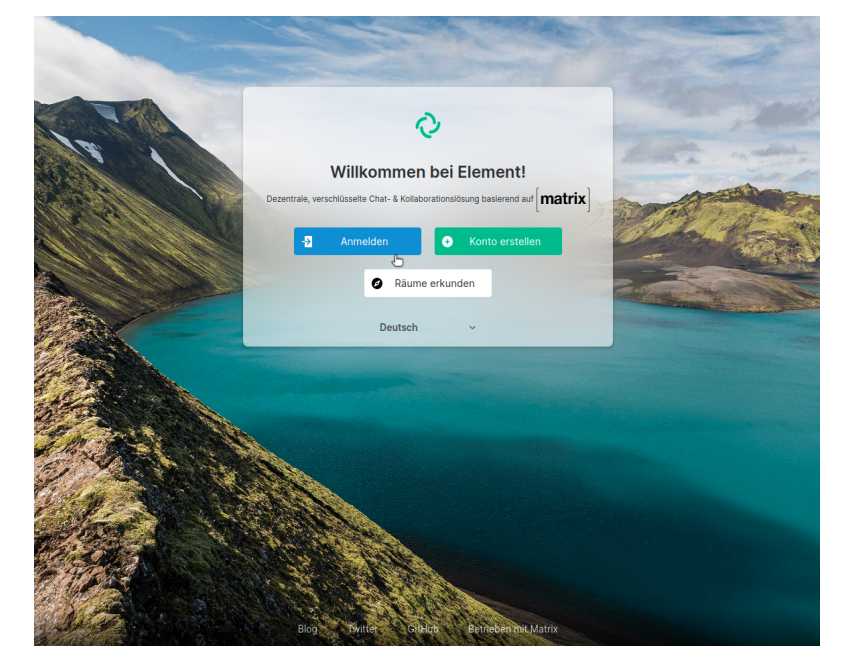

(b) Klicke auf "Bearbeiten", um deinen Matrix-Server einzutragen.

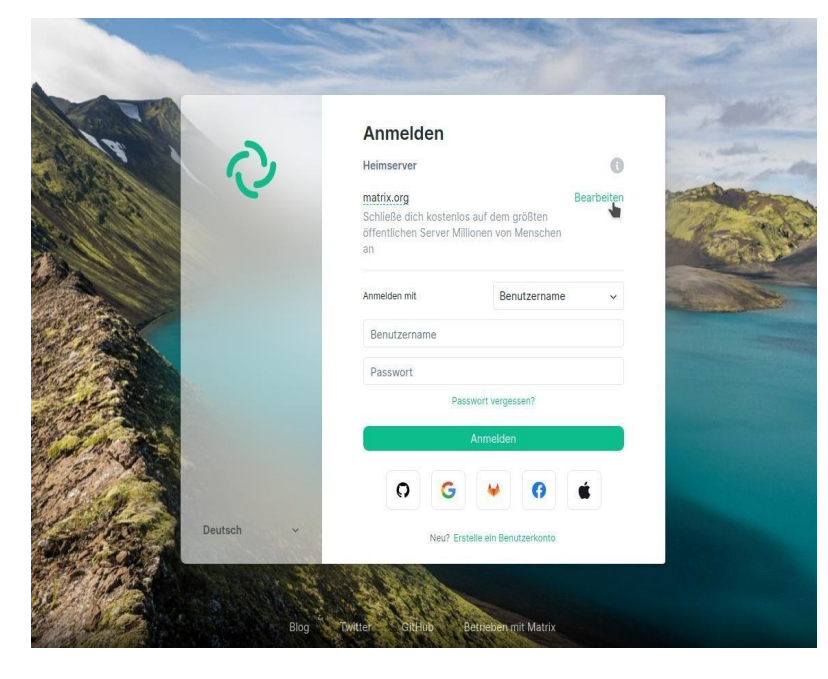

#### Abbildung 2: Mobile

#### (a) Tippe auf "Ich habe schon ein Konto".

|                                                   | ▼⊿ ○ 07:00 |
|---------------------------------------------------|------------|
|                                                   |            |
|                                                   |            |
|                                                   |            |
|                                                   |            |
|                                                   |            |
|                                                   |            |
|                                                   |            |
|                                                   |            |
|                                                   |            |
| Du boot die velle Kentrelle                       |            |
| Wähle wo deine Gespräche liegen für Kontrolle und |            |
| Unabhängigkeit. Verbunden mit Matrix.             |            |
|                                                   |            |
|                                                   |            |
|                                                   |            |
|                                                   |            |
| KONTO ERSTELLEN                                   |            |
| ICH HABE SCHON EIN KONTO                          |            |
|                                                   |            |
|                                                   |            |
|                                                   |            |
|                                                   |            |

(b) **Tippe auf "Andere"**, um deinen Matrix-Server einzutragen.

|                                                                   | ₹40                          |
|-------------------------------------------------------------------|------------------------------|
|                                                                   |                              |
| $\sim$                                                            |                              |
|                                                                   |                              |
| Vähle einen Server                                                |                              |
| enau wie bei E-Mails haben Accounts ein Zuhause, auch wenn du mit | : jedem kommunizieren kannst |
| matrix.org                                                        |                              |
| · · · · · · · · · · · · · · · · · · ·                             |                              |
| element matrix services  Premium-Hosting für Granisationen        | Make of alter                |
| r termunit resulting für engumsetzenten                           |                              |
| Andere                                                            |                              |
| Benutzerdelinierte & erweiterte Einstellungen                     |                              |
| Einlangen mit Matrix ID                                           |                              |
| Enloggen mit Matrix-D                                             |                              |
|                                                                   |                              |
|                                                                   |                              |
|                                                                   |                              |
|                                                                   |                              |
|                                                                   |                              |
|                                                                   |                              |
|                                                                   |                              |
|                                                                   |                              |
|                                                                   |                              |

 $\rm (c)$  Gib die Server-Adresse https://activism.international ein und klicke auf "Fortfahren".

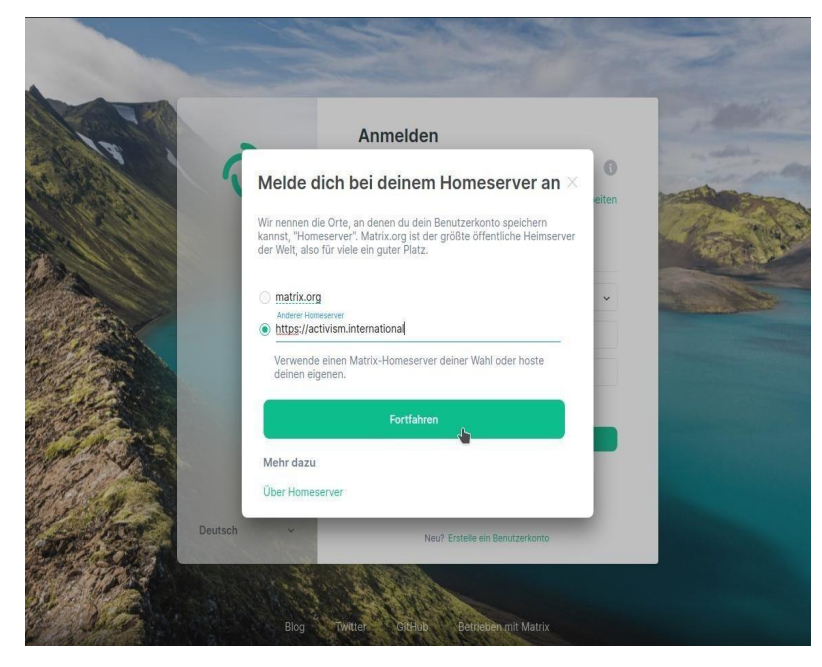

 $\rm (d)$  Gib deinen Benutzer\*innen-Namen und dein Passwort ein und klicke auf "Anmelden".

|             | Anmelden                      |                                                                                                    | - AMERICA            |
|-------------|-------------------------------|----------------------------------------------------------------------------------------------------|----------------------|
|             | Heimserver                    | 0                                                                                                    | the sector           |
| Checking (  | https://activism.internationa | al Bearbeiten                                                                                                    | THE REAL PROPERTY OF |
|             | Anmelden mit                  | Benutzername 🗸                                                                                                    | 1 - Company          |
|             | Benutzername                  |                                                                                                    |                      |
|             | Passwort                      |                                                                                                    | A CONTRACTOR         |
|             | Passwort                      | t vergessen?                                                                                                    |                      |
|             | Ann                           | nelden                                                                                                    |                      |
| Deutsch     | Veu? Erstelle                 | ein Benutzerkonto                                                                                                    |                      |
|             | 1                             | Contraction of the local division of the local division of the loc |                      |
| 10 YEAR     |                               |                                                                                                    |                      |
| appenden of |                               |                                                                                                    |                      |
| STORE OF T  |                               |                                                                                                    |                      |
| Carries and | All and a second              |                                                                                                    |                      |
|             | ANNE COM                      |                                                                                                    |                      |
| Con March   | Blog Twitter GitHub Betri     | eben mit Matrix                                                                                                    |                      |

(c) Gib die Server-Adresse https://activism.international ein und tippe auf "Fortfahren".

|                            |                            |                       |   | ▼⊿ ○ 07 |
|----------------------------|----------------------------|-----------------------|---|---------|
|                            |                            | Q                     |   |         |
| Andere                     | finisetan Sanuar yarhinda  | 10                    |   |         |
| Adresse https://activism.i | nternational               | 29 1                  |   |         |
| Gib die Adresse des Serve  | rs ein, den du benutzen mö | ichtest<br>Fortfahren |   |         |
|                            |                            |                       | • |         |
|                            |                            |                       |   |         |
|                            |                            |                       |   |         |
|                            |                            |                       |   |         |
|                            |                            |                       |   |         |
|                            |                            |                       |   |         |

(d) Gib deinen Benutzer\*innen-Namen und dein Passwort ein und tippe auf "Anmelden".

|                                 |               |          | ▼⊿ ○ 07:00 |
|---------------------------------|---------------|----------|------------|
|                                 |               |          |            |
|                                 |               | C)       |            |
| Mit activism.interr             | national v    | erbinden |            |
| Benutzerdefinierte & erweiterte | Einstellungen |          |            |
| Benutzername oder E-Mail-Adres  | se            |          |            |
| Passwort                        |               |          |            |
|                                 |               |          | 0          |
|                                 |               |          |            |
| Passwort vergessen?             |               |          | Anmelden   |
|                                 |               |          |            |
|                                 |               |          |            |
|                                 |               |          |            |
|                                 |               |          |            |
|                                 |               |          |            |
|                                 |               |          |            |
|                                 |               |          |            |
|                                 |               |          |            |
|                                 | <1            | 0        |            |

# 5 Sicheres Backup einrichten

B bob

Mit deinem Namen und deinem Passwort kannst du dich in deinen Account einloggen. Diese Zugangsdaten sind aber noch nicht genug, um verschlüsselte Nachrichten zu entschlüsseln!

Die dafür notwendigen Schlüssel sind auf deinem Gerät gespeichert, solange du eingeloggt bist. Wenn du dich mit einem neuen Gerät in deinen Account einloggst, werden diese Schlüssel zwischen deinen Geräten ausgetauscht. Dabei wirst du möglicherweise aufgefordert, dein neues Gerät zu verifizieren. Dazu musst du einen QR-Code scannen oder Emojis abgleichen. Problematisch wird es, wenn du auf keinem Gerät mehr eingeloggt bist. **Damit in diesem Fall deine Schlüssel und** 

deine Nachrichten nicht für immer verloren sind, musst du *vorher* ein Backup anlegen!

a - e 🛛

#### Abbildung 3: Desktop

# Abbildung 3: Mobile (a) Tippe auf deinen Avatar.

(a) Klicke auf deinen Avatar.

Welcome bob Now, let's help you get started

|                        | ▼⊿ ○ 07:00 |
|------------------------|------------|
| Direkte Nachrichten    | Q :        |
| <b>`</b>               |            |
|                        |            |
|                        |            |
|                        |            |
|                        |            |
|                        |            |
|                        |            |
|                        |            |
|                        |            |
|                        |            |
|                        |            |
| 201                    |            |
|                        |            |
|                        |            |
|                        |            |
| •••                    |            |
| Unterhaltunger         | n          |
| Deine direkten Konvers | ationen    |
| werden hier angez      | reigt      |
|                        |            |
|                        |            |
|                        |            |
|                        |            |
| •                      | 0          |
|                        | w          |

(b) Klicke auf "Alle Einstellungen".

(b) Tippe auf "Einstellungen".

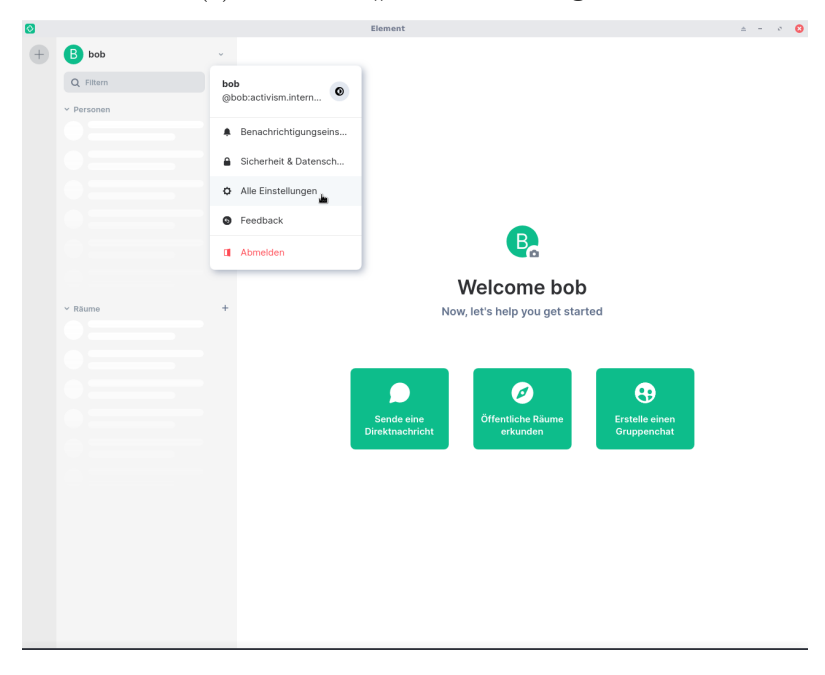

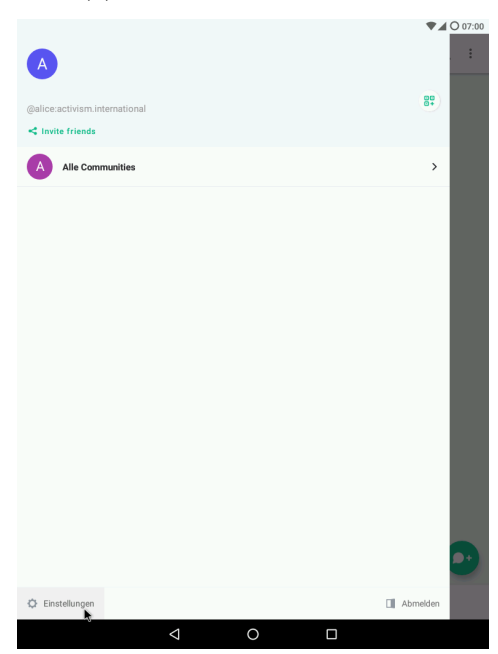

#### (c) Klicke auf "Sicherheit & Datenschutz".

| B bo    | do                                |                                        |   |
|---------|-----------------------------------|----------------------------------------|---|
| Q FI    | ern (                             |                                        | _ |
| ~ Perse | Einstellungen                     |                                        | × |
|         | O Allgemein                       | Allgemein                              |   |
|         | • Erscheinungsbild                | Profil                                 |   |
|         | + Abzeichen                       | Arcelgename<br>bob                     |   |
|         | Benachrichtigungen                | @bob:activism.international            |   |
|         | <ul> <li>Einstellungen</li> </ul> |                                        |   |
|         | Videoanruf                        | Abbrechen Speichern                    |   |
|         | Sicherheit & Datenschutz          |                                        |   |
|         | Hilfe & Über                      | Benutzerkonto                          |   |
| ~ Räum  |                                   | Neues Benutzerkonto-Passwort Testlegen |   |
|         |                                   | Aktuelles Passwort                     |   |
|         |                                   | Neues Passwort                         |   |
|         |                                   | Passwort bestätigen                    |   |
|         |                                   | Passwort ändern                        |   |
|         |                                   | E-Mail-Adressen                        |   |
|         |                                   | E-Mail-Adresse                         |   |
|         |                                   | Hinzufügen                             |   |
|         |                                   | Telefonnummern                         |   |
|         |                                   | Telefonvænner<br>₩ +44 ✓               |   |
|         |                                   | Hinzufügen                             |   |

(c) Tippe auf "Sicherheit & Privatsphäre".

|              |                              | ♥▲ ○ 07:00 |
|--------------|------------------------------|------------|
| $\leftarrow$ | Einstellungen                |            |
| Φ            | Allgemein                    |            |
| <b>.</b>     | Benachrichtigungen           |            |
|              | Einstellungen                |            |
|              | Sprache & Video              |            |
| ۰            | Ignorierte Benutzer          |            |
|              | Sicherheit & Privatsphäre    |            |
|              | Experimentelle Einstellungen |            |
| •            | Erweiterte Einstellungen     |            |
| 0            | Hilfe & Über                 |            |
|              |                              |            |
|              |                              |            |
|              |                              |            |
|              |                              |            |
|              |                              |            |
|              |                              |            |
|              |                              |            |
|              | < 0 □                        |            |
|              |                              |            |

(d) Klicke im Bereich "Sicheres Backup" auf "Einrichten".

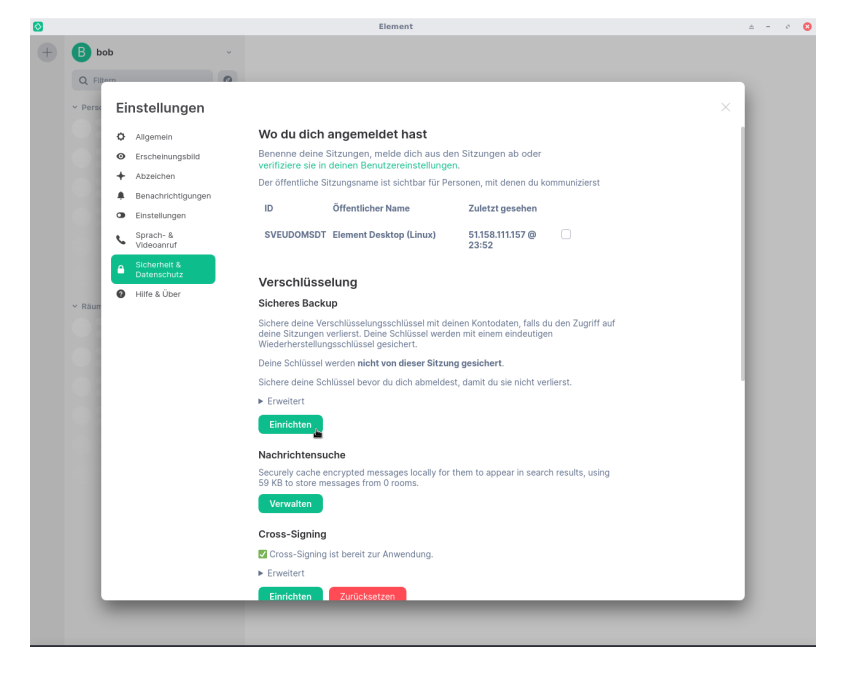

(d) Tippe im Bereich "Sicheres Backup" auf "Backup einrichten".

▼⊿ ○ 07:00

| ÷ | Sicherheit & Privatsphäre                                                                                                    |
|---|----------------------------------------------------------------------------------------------------|
|   | Verschlüsselung                                                                                                    |
| ۲ | Cross-Signing<br>Cross-Signing ist aktiviert<br>Private Schlussel auf dem Gerät.                                                                                         |
|   | Öffentlicher Name<br>Element Android                                                                                                    |
|   | Sitzungs-ID<br>EBTEPIZCAB                                                                                                    |
|   | Sitzungsschlüssel<br>Vol0 Qoef BhrH-yCRT KYsj M40W u4dM 77ig mi3F l0zv 1QQ                                                                                               |
|   | Nur zu verifizierten Sitzungen verschlüsseln<br>Von dieser Sitzung aus keine verschlüsselten Nachrichten an nicht verifizierte Sitzungen senden.                         |
|   | Aktive Sitzungen                                                                                                    |
|   | Zeige alle Sitzungen<br>Eine aktive Sitzung                                                                                                    |
|   | Sicheres Backup                                                                                                    |
| 9 | Backup einrichten                                                                                                    |
|   | Absicherung um den Zugriffsverlust auf verschlüsselte Nachrichten & Daten zu verhindern, indem die<br>Schlüssel für die Entschlüsselung auf dem Server gesichert werden. |
|   | Verwaltung der Krypto-Schlüssel                                                                                                    |
|   | Wiederherstellung verschlüsselter Nachrichten<br>Schlüssel-Sicherung verwalten                                                                                           |
|   | Ende-zu-Ende-Verschlüsselungs-Raumschlüssel exportieren                                                                                                    |
|   |                                                                                                    |

Du hast zwei Möglichkeiten, dein Backup zu sichern:

- 1. Mit einem automatisch generierten "Sicherheitsschlüssel"
- 2. Mit einer selbst gewählten "Sicherheitsphrase"

Den Sicherheitsschlüssel solltest du in einem Passwort-Manager oder einem anderen sicheren Ort speichern. Als Sicherheitsphrase solltest du ein starkes Passwort wählen.

#### Abbildung 4: Desktop

(a)Wähle "Sicherheitsschlüssel generieren" und klicke auf "Fortfahren".

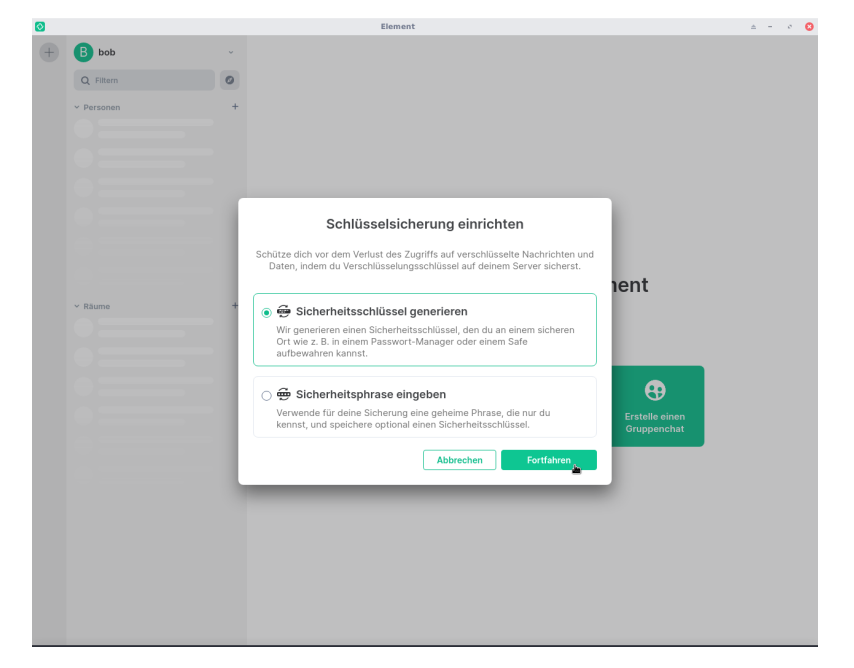

(b) Kopiere den Sicherheitsschlüssel in deinen Passwortmanager oder lade ihn herunter und speichere ihn an einem sicheren Ort. Klicke auf "Fortfahren".

| 0 |                    |    | Element                                                                                                    |                               | ± − 8 🙁 |      | ppo u                                          |
|---|--------------------|----|----------------------------------------------------------------------------------------------------|-------------------------------|---------|------|------------------------------------------------|
| + | B bob<br>Q Filtern | •  |                                                                                                    |                               |         | ÷    | Sicherhei                                      |
|   | ✓ Personen         | +  |                                                                                                    |                               |         |      | Verschlüssel                                   |
|   |                    |    |                                                                                                    |                               |         | •    | Cross-Signin<br>Cross-Signing<br>Private Schlü |
|   |                    | Į, |                                                                                                    |                               |         |      | Öffentlicher<br>Element Andr                   |
|   |                    |    | 🖶 Sicherungsschlüssel sichern                                                                                                    |                               |         |      | Sitzungs-ID<br>EBTEPIZCAB                      |
|   | ✓ Räume            | +  | Bewahre deinen Sicherheitsschlüssel an einem sicheren Ort wie z. B. in einem<br>Passwort-Manager oder einem Safe auf. Er wird zum Schutz deiner<br>verschlüsselten Daten verwendet. | nent                          |         |      | Sitzungssch<br>Vol0 Qoef 8hr                   |
|   |                    |    | EsTq Me16 op6Q nMXS k89y ENYF<br>yuYG Zp6D 0K5k bF81 cJZ2 rZ11                                                                                                    |                               |         |      | Nur zu verifi<br>Von dieser Sit                |
|   |                    |    | Herunterladen oder Kopiert!                                                                                                    | •                             |         |      | Aktive Sitzun                                  |
|   |                    |    | Fortfahren <sub>es</sub>                                                                                                    | Erstelle einen<br>Gruppenchat |         | 8    | Speichere of                                   |
|   |                    | ľ  |                                                                                                    |                               |         | Bewa | hre deinen Sicherh                             |
|   |                    |    |                                                                                                    |                               |         | ٥    | Kopieren                                       |
|   |                    |    |                                                                                                    |                               |         | 4    | Sichere als D                                  |
|   |                    |    |                                                                                                    |                               |         |      | Fortsetzen                                     |
|   |                    |    |                                                                                                    |                               |         |      |                                                |

#### Abbildung 4: Mobile

(a) Tippe auf "Benutze einen Sicherheitsschlüssel".

| ÷                  | Sicherheit & Privatsphäre                                                                                                    | 0 07:00      |
|--------------------|----------------------------------------------------------------------------------------------------|--------------|
|                    | Verschlüsselung                                                                                                    |              |
| ۲                  | Cross-Signing<br>Cross-Signing ist akt/viert<br>Private Schüssel auf dem Gerät.                                                                                        |              |
|                    | Öffentlicher Name<br>Element Android                                                                                                    |              |
|                    | Sitzungs-ID<br>EBTEPIZCAB                                                                                                    |              |
|                    | <mark>Sitzungsschlüssel</mark><br>Volū Qoef 8hrH yCRT KYsj M40W u4dM 77ig ml3F lūzv 1QQ                                                                                |              |
|                    | Nur zu verifizierten Sitzungen verschlüsseln<br>Von dieser Sitzung aus keine verschlüsselten Nachrichten an nicht-verifizierte Sitzungen senden.                       | •            |
|                    | Aktive Sitzungen                                                                                                    |              |
|                    | Zeige alle Sitzungen<br>Eine aktive Sitzung                                                                                                    |              |
|                    | Sicheres Backup                                                                                                    |              |
| Back               | up                                                                                                    |              |
| Absiche<br>Entschl | erung um den Zugriffsverlust auf verschlüsselte Nachrichten & Daten zu verhindern, indem die Schlüs<br>lüsselung auf dem Server gesichert werden.                      | ssel für die |
| 8                  | Benutze einen Sicherheitsschlüssel<br>Generirer einen Sicherheitsschlüssel, welcher z.B. in einem Passwortmanager oder in einem Tresor sicher aufbew<br>werden sollte. | ahrt         |
| Ð                  | Benutze Sicherheitsphrase<br>Gib eine geheime Phrase ein, die nur du kennst und generiere einen Schlüssel als Backup.                                                  | >            |
|                    |                                                                                                    |              |
|                    |                                                                                                    |              |

(b) Kopiere den Sicherheitsschlüssel in deinen Passwortmanager oder speichere ihn an einem sicheren Ort. Tippe auf "Fortsetzen".

|        |                                                                                         |                                                             |                           | ▼⊿ ○ 07:0             |
|--------|-----------------------------------------------------------------------------------------|-------------------------------------------------------------|---------------------------|-----------------------|
| ÷      | Sicherheit & Privatsphä                                                                 | re                                                          |                           |                       |
|        | Verschlüsselung                                                                         |                                                             |                           |                       |
| ۲      | <b>Cross-Signing</b><br>Cross-Signing ist aktiviert<br>Private Schlüssel auf dem Gerät. |                                                             |                           |                       |
|        | Öffentlicher Name<br>Element Android                                                    |                                                             |                           |                       |
|        | Sitzungs-ID<br>EBTEPIZCAB                                                               |                                                             |                           |                       |
|        | Sitzungsschlüssel<br>Vcl0 Qcef 8hrH yCRT kYsj M40W v                                    |                                                             |                           |                       |
|        | Nur zu verifizierten Sitzunger<br>Von dieser Sitzung aus keine vers                     | verschlüsseln<br>chlüsselten Nachrichten an                 | nicht-verifizierte Sitzun | gen senden. 🔎         |
|        | Aktive Sitzungen                                                                        |                                                             |                           |                       |
| 9      | Speichere deinen Sicher                                                                 | eitsschlüssel                                               |                           |                       |
| Bewahi | e deinen Sicherheitsschlüssel irgend                                                    | wo sicher auf, wie z.B. in eir                              | iem Passwortmanager       | oder in einem Tresor. |
|        |                                                                                         | EsTC nUio 3SsT uG<br>aHhG FVF2 KSHK HD<br>sLrc 7zxV PBZa yF | gF<br>yt<br>//Y           |                       |
| ٥      | Kopieren                                                                                |                                                             |                           | >                     |
| ₹      | Sichere als Datei                                                                       |                                                             |                           | >                     |
|        | Fortsetzen                                                                              |                                                             |                           | ,                     |
|        | <                                                                                       | 0                                                           |                           |                       |
|        | 7                                                                                       |                                                             |                           |                       |

Dein Handy oder ein unverschlüsselter PC sind *kein* sicherer Ort für deinen Sicherheitsschlüssel! Speichere ihn in einem Passwort-Manager oder z.B. auf einem verschlüsselten USB-Stick.

#### Öffentlichem Raum beitreten 6

Abbildung 5: Desktop

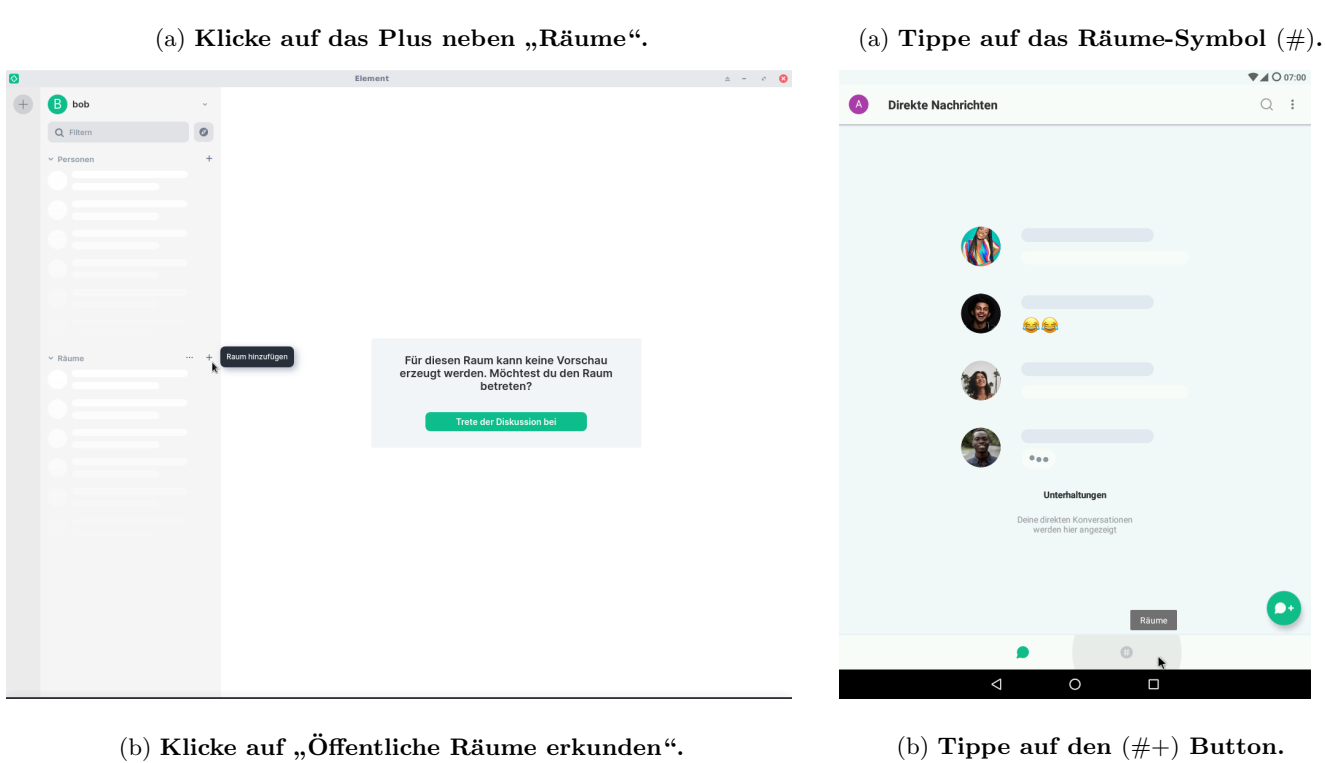

Abbildung 5: Mobile

(b) Klicke auf "Öffentliche Räume erkunden".

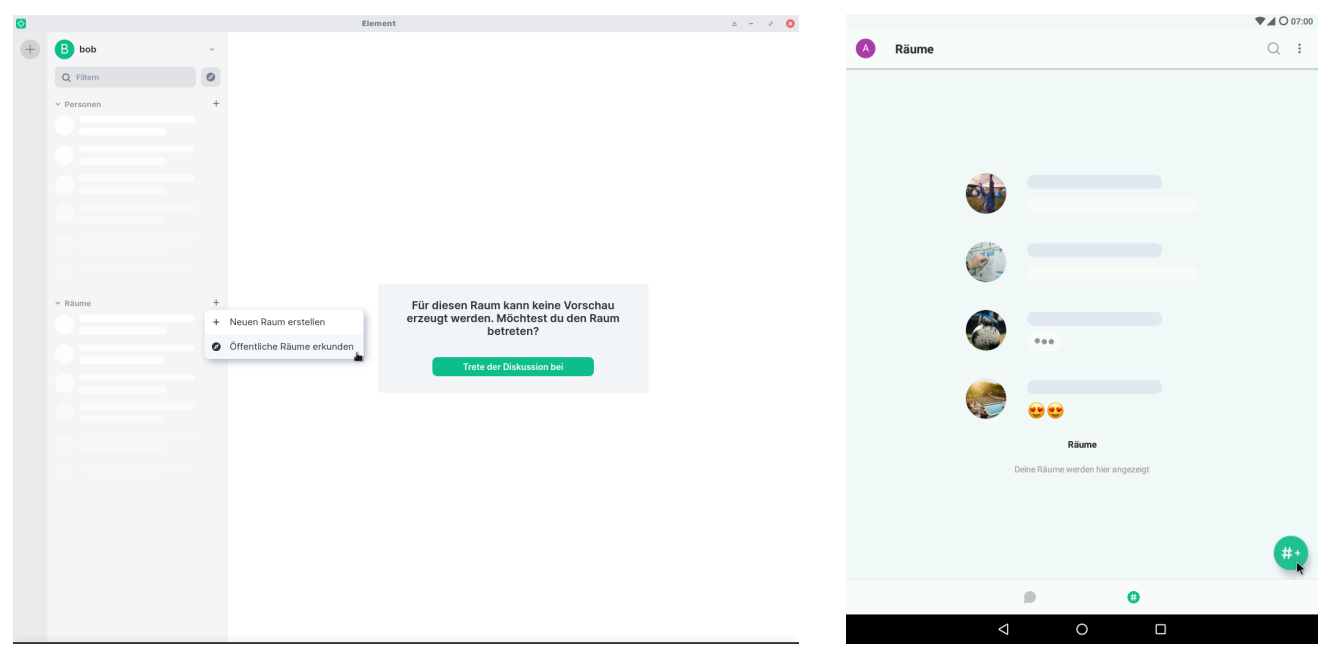

(c) Gib die Raum-ID ein und klicke auf "Beitreten".

| $\odot$ |            | Element                                                                                                    | ± - 0 |
|---------|------------|----------------------------------------------------------------------------------------------------|-------|
| (+)     | B bob      |                                                                                                    |       |
|         | Q Filtern  |                                                                                                    |       |
|         | ~ Personen | Erkunde Räume ×                                                                                                    |       |
|         |            | Wenn du den gesuchten Raum nicht finden kannst, frage nach einer Einladung für den Raum oder<br>Erstelle einen neuen Raum. |       |
|         |            | Q #open4all:activism.international ↔ Beltreten ×                                                                           |       |
|         |            | Matrix Räume (activism.international) 🗸                                                                                    |       |
|         |            | Keine anzeigbaren Räume                                                                                                    |       |
|         |            |                                                                                                    |       |
|         |            |                                                                                                    |       |
|         | u Diuma    |                                                                                                    |       |
|         | Raume      |                                                                                                    |       |
|         |            |                                                                                                    |       |
|         |            |                                                                                                    |       |
|         |            |                                                                                                    |       |
|         |            |                                                                                                    |       |
|         |            |                                                                                                    |       |
|         |            |                                                                                                    |       |
|         |            |                                                                                                    |       |
|         |            |                                                                                                    |       |
|         |            |                                                                                                    |       |
|         |            |                                                                                                    |       |
|         |            |                                                                                                    |       |
|         |            |                                                                                                    |       |
|         |            |                                                                                                    |       |

(d) Evtl. musst du noch einmal auf "Beitreten" klicken und schon bist du drin!

(c) Gib die Raum-ID ein und tippe in der Liste auf den Raum.

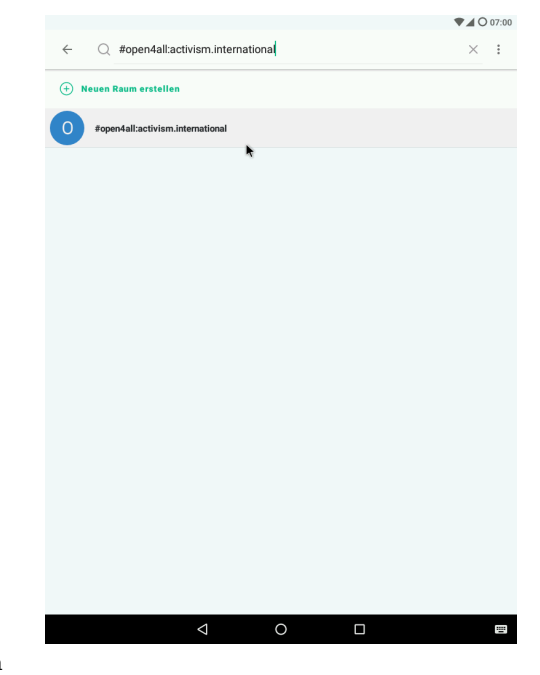

(d) Evtl. musst du noch einmal auf "Beitreten" tippen und schon bist du drin!

|              |   | Element   Open for All                                                                                 |           | ۵                                  | - 0 8         |
|--------------|---|----------------------------------------------------------------------------------------------------|-----------|------------------------------------|---------------|
| B bob        | v | 👰 🔹 Open for All                                                                                       |           | e                                  | ) <b># ()</b> |
| Q Filtern    | 0 |                                                                                                    |           |                                    | ×             |
| Y Personen   | + |                                                                                                    |           |                                    |               |
| ✓ Räume      | + |                                                                                                    |           | Open for All                       |               |
| Open for All |   |                                                                                                    |           | #open4all:activism.internation     | səl           |
|              |   |                                                                                                    |           | Über                               |               |
|              |   |                                                                                                    |           | 2 Personen                         |               |
|              |   |                                                                                                    |           | Dateien anzeigen                   |               |
|              |   | Heute                                                                                                  |           | Raum tellen                        |               |
|              |   |                                                                                                    |           | Raum-Einstellungen                 |               |
|              |   | <ul> <li>Verschlüsselung aktiviert<br/>Messages in this room are end-to-end encrypted. When</li> </ul> |           | Widgets                            |               |
|              |   | people join, you can verify them in their profile, just tap on<br>their avatar.                        |           | Widgets, Bridges & Bots hinzufügen |               |
|              |   |                                                                                                    |           |                                    |               |
|              |   |                                                                                                    |           |                                    |               |
|              |   | <b>Q</b>                                                                                               | k         |                                    |               |
|              |   | Open for All                                                                                           |           |                                    |               |
|              |   | You created this room. This is the start of <b>Open for All</b> .                                      |           |                                    |               |
|              |   | Add a topic to help people know what it is about.                                                      |           |                                    |               |
|              |   | 🚭 In diesen Raum einladen                                                                              |           |                                    |               |
|              |   |                                                                                                    |           |                                    |               |
|              |   | bob hat den Raum erstellt und konfiguriert.                                                            | irweitern |                                    |               |
|              |   | each alice hat den Raum betreten, bob hat den Raum                                                     | rweitern  |                                    |               |
|              |   | verlassen und wieder betreten                                                                          |           |                                    |               |
|              |   | 🚯 🛡 Verschlüsselte Nachricht senden 🥔 🙂 🌘                                                              | 6 V B     |                                    |               |

| -                                            |                                                             | ♥▲ ○ 07                       |
|----------------------------------------------|-------------------------------------------------------------|-------------------------------|
| 🗧 💽 Open for All                             |                                                             | ■• S. 3                       |
|                                              |                                                             |                               |
|                                              |                                                             |                               |
|                                              |                                                             |                               |
|                                              |                                                             |                               |
|                                              |                                                             |                               |
|                                              |                                                             |                               |
|                                              |                                                             |                               |
|                                              |                                                             |                               |
| •                                            | 5. Dez. 2020                                                |                               |
|                                              | Verschlüsselung aktiviert                                   |                               |
| Nachrichten in diesem Rau                    | m sind Ende-zu-Ende verschlüsselt. Erfahre mehr & verifizio | ere Benutzer in deren Profil. |
|                                              |                                                             |                               |
| Open for All<br>This is the basissing of Ope | an for All                                                  |                               |
| Add a topic to let people kn                 | now what this room is about.                                |                               |
| 6                                            |                                                             |                               |
| Add people                                   |                                                             |                               |
| B bob hat den Raum erstellt                  | t und konfiguriert.                                         | aufklapp                      |
| A Du bist dem Raum beiget                    | treten                                                      |                               |
| B bob hat den Raum verlas:                   | sen                                                         |                               |
| B bob hat den Raum betrete                   | en                                                          |                               |
|                                              |                                                             |                               |
|                                              |                                                             |                               |

# 7 Direktnachricht schreiben

Abbildung 6: Desktop

#### (a) Klicke auf das Plus neben "Personen".

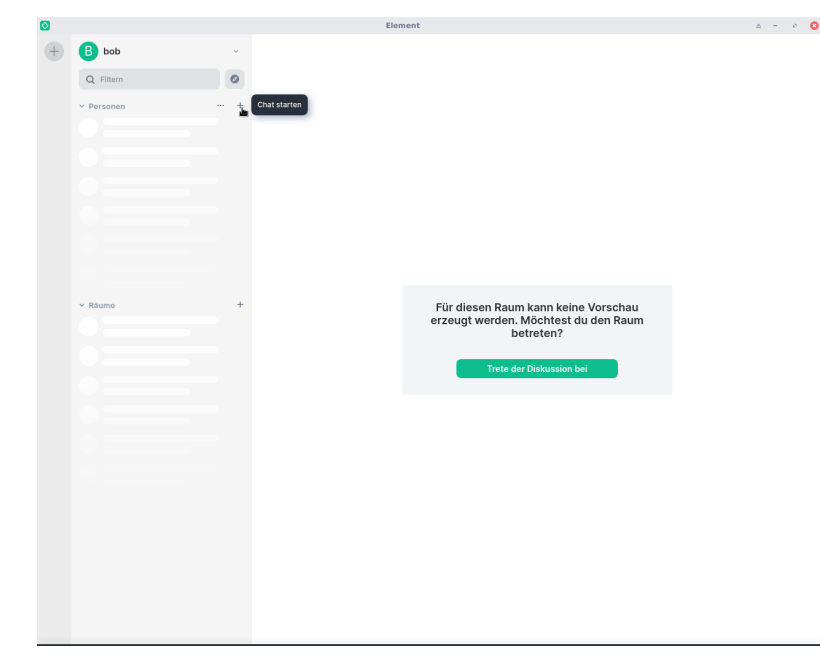

Abbildung 6: Mobile

(a) Tippe auf den Button mit Sprechblase und Plus-Zeichen.

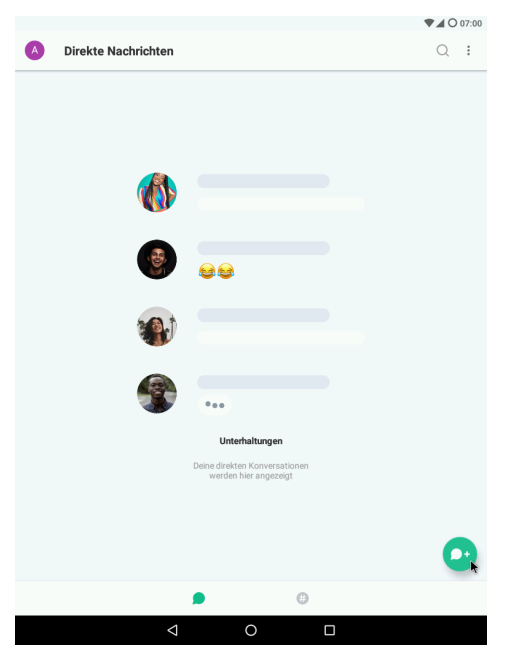

(b) Gib die Matrix-ID der Gesprächspartnerin ein und wähle sie aus den Vorschlägen aus.

| <b>•</b> |            | L'UTITUTU L                                                                                                    |  |
|----------|------------|----------------------------------------------------------------------------------------------------|--|
| +        | B bob      |                                                                                                    |  |
|          | Q Filtern  | 0                                                                                                    |  |
|          | ~ Personen | +                                                                                                    |  |
|          |            |                                                                                                    |  |
|          |            | Direktnachrichten ×                                                                                                  |  |
|          |            | Start a conversation with someone using their name, email address or username (like<br>@bob:activism.international). |  |
|          |            | @alice.activism.international Los                                                                                    |  |
|          |            | Vorschläge                                                                                                    |  |
|          | ✓ Räume    | A alice<br>@alice.activism.international                                                                             |  |
|          | 0          |                                                                                                    |  |
|          | 0====      |                                                                                                    |  |
|          |            |                                                                                                    |  |
|          |            |                                                                                                    |  |
|          |            |                                                                                                    |  |
|          |            |                                                                                                    |  |
|          |            |                                                                                                    |  |
|          |            |                                                                                                    |  |
|          |            |                                                                                                    |  |
|          |            |                                                                                                    |  |
|          |            |                                                                                                    |  |
| _        |            |                                                                                                    |  |

(b) Gib die Matrix-ID des Gesprächspartners ein und wähle ihn aus den Vorschlägen aus.

|                                      |               |     | ♥▲ ○ 07:0 |
|--------------------------------------|---------------|-----|-----------|
| × Direktnachrichten                  |               |     |           |
| @bob:activism.international          |               |     | ×         |
| Known Users                          |               |     |           |
| B bob<br>@bob:activism.international |               |     |           |
| Suggestions                          | *             |     |           |
|                                      | Keine Ergebni | sse |           |
|                                      |               |     |           |
|                                      |               |     |           |
|                                      |               |     |           |
|                                      |               |     |           |
|                                      |               |     |           |
|                                      |               |     |           |
|                                      |               |     |           |
|                                      |               |     |           |
|                                      |               |     |           |
|                                      |               |     |           |
|                                      |               |     |           |
|                                      |               |     |           |
|                                      |               |     |           |
| <                                    | 1 O           |     |           |

(c) Klicke auf "Los".

| 0 |                                  | Element                                                                                                    | ± - |
|---|----------------------------------|----------------------------------------------------------------------------------------------------|-----|
| + | B bob<br>Q Filtern<br>~ Personen | -<br>0<br>+                                                                                                    |     |
| l |                                  | Direktnachrichten     ×       Start a conversation with someone using their name, email address or username (like globbactivism international).       @ maice × |     |
|   | - Hano                           |                                                                                                    |     |

#### (c) Tippe auf "Erstellen".

|                                        | ♥⊿ ○ 07:00 |
|----------------------------------------|------------|
| × Direktnachrichten                    | ERSTELLEN  |
| bob 🕲                                  |            |
| ( @bob: <u>activism</u> .international | ×          |
| Known Users                            |            |
| bob<br>@bob:activism.international     |            |
| Suggestions                            |            |
| Keine Ergebnisse                       |            |
|                                        |            |
|                                        |            |
|                                        |            |
|                                        |            |
|                                        |            |
|                                        |            |
|                                        |            |
|                                        |            |
|                                        |            |
|                                        |            |
|                                        |            |
| < 0 □                                  |            |

(d) Jetzt kannst du Nachrichten schreiben.

 $\left(\mathrm{d}\right)$ Jetzt kannst du Nachrichten schreiben.

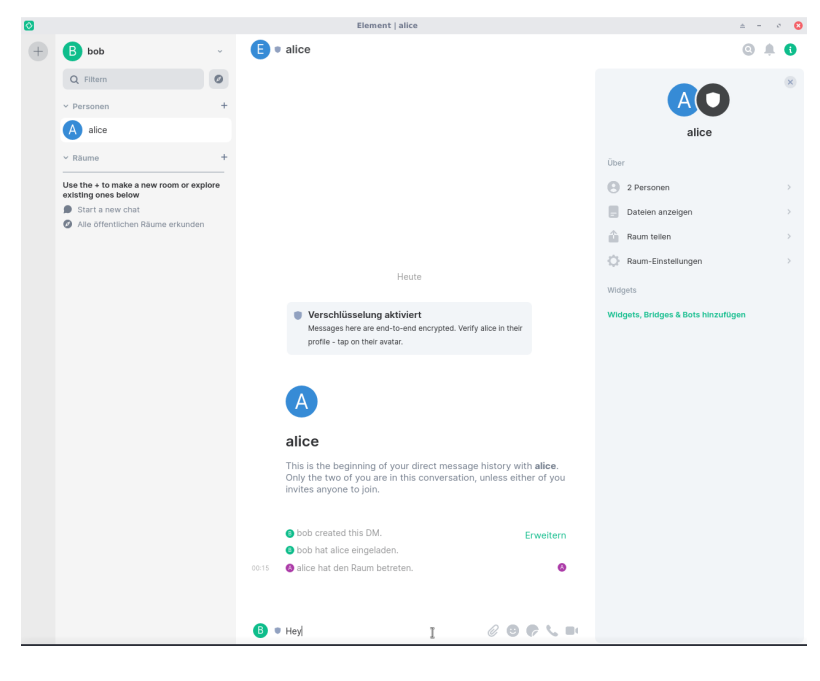

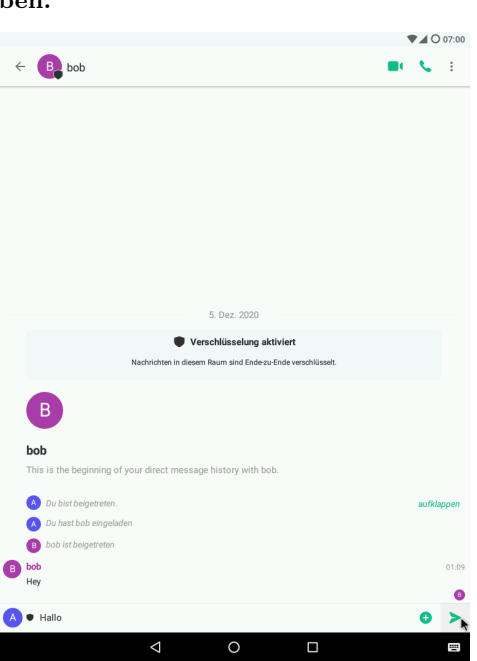